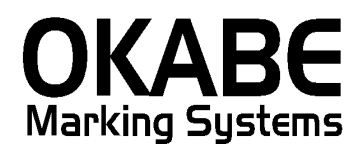

## 近鉄2014 値札発行システム

# オペレーターズ ガイド

Version: 1.00

平成26年2月

オカベマーキングシステム株式会社

## <u>目 次</u>

## I. 近鉄2014値札発行システム

| 目  | 次                                          | 3   |
|----|--------------------------------------------|-----|
| 処理 | 里概要                                        | 4   |
| 機能 | 能概要                                        | 4   |
| ì  | 丘鉄パワータグ 2014 値札発行システムのインストール作業             | 5   |
| 処理 | 里手順                                        | 6   |
| (  | 0. 処理メニュー                                  | 6   |
| 4  | 2. 発行処理(明細項目)                              | 10  |
| 初邦 | 期設定                                        | 13  |
| Z  | 発行画面ヘッダの初期表示設定。                            | 13  |
| >  | ※初期税区分は外税のみですので、"1"のまま変更しないで下さい。税率計算関連テーブル | -14 |
| 秳  | 兑率計算関連テーブル                                 | 15  |
| その | の他仕様                                       | 16  |
| ソフ | フトウェアトラブル発生時のご連絡先                          | 17  |

#### 処理概要

- ・使用機種 Windows搭載PC
- ・使用OS MS-Windows XP,7,10 ※サーバー用OSは除く
- ・発行機能 オムニタグ(21発行)・PT21MENU Ver 2.04以上
- ・サブモジュール オカベ製プリンタ専用 DLL (OPD)
- ・使用プリンタ M-96XX(II)シリーズ,Xi320,M-9820

#### 機能概要

- 1. 画面より発行データを入力し、編集後プリンタへ送信します。
- 2. 発行データの保存が可能です。

#### インストール手順

近鉄パワータグ 2014 値札発行システムのインストール作業

①同封のCD-ROMをセットします。

②パワータグ総合メニューを表示します。

③メニューのインストールボタンをクリックします。

④SETUP.EXEが見つからない旨のメッセージにOKを返します。

⑤SETUP.EXE指定ウィンドウが開きます。

⑥ボリュームOMSSOFTが表示されているドライブの近鉄2014フォルダのSETUP.EXEを指定し、実行します ⑦情報画面(図1)が表示されたらOKボタンをクリックします。

⑧以上で作業終了です。

図1

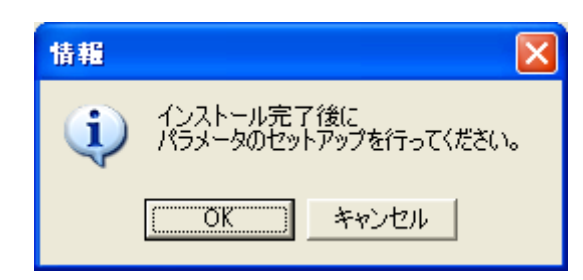

処理手順

0. 処理メニュー

| 🧱 OmniTag21 - C:¥OTW_DATA5¥近鉄2014 |                 |
|-----------------------------------|-----------------|
| 近鉄2014                            | + +             |
| ①標準値札バーコード2段<br>②標準値札バーコード3段      | □ 複行表示          |
| ③短縮値札ハーコード無し                      | ✓ 厭②            |
|                                   | <u> </u>        |
|                                   |                 |
|                                   |                 |
|                                   | ₩720            |
|                                   | <u>?</u> ヘルゴ(H) |

上図の①標準値札バーコード2段、②標準値札バーコード3段、③短縮値札バーコード無しのいづれかを選 択して処理を進めます。

#### 1. 発行処理(ヘッダー項目)

①標準値札バーコード2段の場合

| □ □ □ □ □ □ □ □ □ □ □ □ □ □ □ □ □ □ □                                                                                                    |
|----------------------------------------------------------------------------------------------------|
| 全発行(F1) 行発行(F2) 呼出し(F3) 登録(F4) キー参照(F11) 上書き(W)                                                                                                    |
| 行削除(F5) 全削除(F6) 行複写(F7) テーフル(F8) 閉じる(F10) 選択発行(F12)                                                                                                    |
| THIRKES       2 田田林(5)       2 日本4(7)       7 - 7 小 1/8 2       GL C V (1)       2 日本4(7)       2 日本4(7)       2 日 (1)       2 日 (1)       2 H (1)       2 H (1) <th< th=""></th<> |
| 札種 〒〜ブル参照[標準値札種2段]→[札種名] キー項目                                                                                                    |
| ・機能:ヘッダー項目の入力を行います。                                                                                                    |
| ・処理: 札種 札種の選択(F8ボタンで一覧表示)                                                                                                    |
| 札種名 札種入力より名称表示                                                                                                    |
| 店 店コード数字2桁。                                                                                                    |
| 類別 類別コード数字3桁。                                                                                                    |
| 売場区分 売場区分数字4桁。                                                                                                    |
| 取引形態 取引形態の選択 (F8ボタンで一覧表示)                                                                                                    |
| 納入年 西暦下2桁(初期表示はPCのシステム日付より)                                                                                                    |
| 納入月 月2桁(初期表示はPCのシステム日付より)                                                                                                    |
| 税区分 外税が初期表示(基本的に外税のみですので、変更しない)                                                                                                    |
| ・ファンクション機能(発行機能のみ)                                                                                                    |
| PF1 → 画面データの全発行                                                                                                    |
| PF2 → カーソル行のみの行発行                                                                                                    |
| PF7 → 行複写                                                                                                    |
| PF10 → 終了                                                                                                    |
|                                                                                                    |

## ②標準値札バーコード3段の場合

| 🚟 OmniTag21 - ①標準値札バーコード2段 (M96XX)                                                     |                                               |
|----------------------------------------------------------------------------------------|-----------------------------------------------|
| ファイル(E) 編集(E) 表示(V) 発行(P) ツール(I) ヘルブ(H)                                                |                                               |
| 全発行(F1) 行発行(F2) 呼出し(F3) 登録(F4) キー参照(F11) 上書き(W)                                        |                                               |
| 行削除(F5) 全削除(F6) 行複写(F7) テーフル(F8) 閉じる(F10) 選択発行(F12)                                    |                                               |
| <mark>近鉄2014標準値札バー2</mark><br><u>札穫</u><br>02<br>標準02号プロパー<br>広<br>類別<br>売場区分<br>1:買取1 | 設計   新入年   新入年   新入月    税区分   14    02   1:外税 |
|                                                                                        |                                               |
| 品目 連番 C/D 売値 取引先品番                                                                     | 权数                                            |
|                                                                                        |                                               |
|                                                                                        |                                               |
|                                                                                        |                                               |
|                                                                                        |                                               |
|                                                                                        |                                               |
|                                                                                        |                                               |
|                                                                                        |                                               |
|                                                                                        |                                               |
|                                                                                        |                                               |
| 치场                                                                                     |                                               |
| 10月1日 / / //29月2日第二十日1日1日11日11日11日1日11日1日11日1日11日1日11日1日                               |                                               |

・機能:ヘッダー項目の入力を行います。

| •処理: | 札種            |               | 札種の選択(F8ボタンで一覧表示)           |
|------|---------------|---------------|-----------------------------|
|      | 札種名           |               | 札種入力より名称表示                  |
|      | 店             |               | 店コード数字2桁。                   |
|      | 類別            |               | 類別コード数字3桁。                  |
|      | 売場区分          |               | 売場区分数字4桁。                   |
|      | 取引形態          |               | 取引形態の選択(F8ボタンで一覧表示)         |
|      | 納入年           |               | 西暦下2桁(初期表示はPCのシステム日付より)     |
|      | 納入月           |               | 月2桁(初期表示はPCのシステム日付より)       |
|      | 税区分           |               | 外税が初期表示(基本的に外税のみですので、変更しない) |
| • 7  | <b>アンクション</b> | 機能            | (発行機能のみ)                    |
|      | PF1           | $\rightarrow$ | 画面データの全発行                   |
|      | P F 2         | $\rightarrow$ | カーソル行のみの行発行                 |
|      | PF7           | $\rightarrow$ | 行複写                         |
|      |               |               |                             |

PF10 → 終了

③短縮値札バーコード無し

| 🚟 OmniTag21 - ②短縮値札バーコード無し (M96XX)                                                                                                    |  |
|----------------------------------------------------------------------------------------------------|--|
| ファイル(E) 編集(E) 表示(V) 発行(P) ツール(T) ヘルプ(H)                                                                                                    |  |
| 全発行(F1) 行発行(F2) 呼出し(F3) 登録(F4) <u></u> +-参照(F11) 上書き(W)                                                                                                    |  |
| 行削除(F5)  全削除(F6)  行複与(F7)  テーアル(F8)  開じる(F10)  進択発行(F12)                                                                                                    |  |
| 近鉄2014短縮値丸パー無し         1       1       1       1       1       1       1       1       1       1       1       1       1       1       1       1       1       1       1       1       1       1       1       1       1       1       1       1       1       1       1       1       1       1       1       1       1       1       1       1       1       1       1       1       1       1       1       1       1       1       1       1       1       1       1       1       1       1       1       1       1       1       1       1       1       1       1       1       1       1       1       1       1       1       1       1       1       1       1       1       1       1       1       1       1       1       1       1       1       1       1       1       1       1       1       1       1       1       1       1       1       1       1       1       1       1       1       1       1       1       1       1       1 <th1< th="">       1       1</th1<> |  |
| ★ 番 テーコ汕券昭昭3次値★ 番→は 番を〕まっ面日                                                                                                    |  |
| ・機能・ヘッダー項目の入力を行います。                                                                                                    |  |
| 吸電・シティー みロシハルと目 いる ? 。<br>・ 処理・ 札種<br>の 弾択(F8ボタンで一覧表示)                                                                                                    |  |
| 1種名 札種入力より名称表示                                                                                                    |  |
| 店店店についております。                                                                                                    |  |
| 類別のおり、「「「」」、「」」、「」」、「」、「」、「」、「」、「」、「」、「」、「」、「                                                                                                    |  |
| 売場区分 売場区分数字4桁。                                                                                                    |  |
| 取引形態 取引形態の選択(F8ボタンで一覧表示)                                                                                                    |  |
| 納入年 西暦下2桁(初期表示はPCのシステム日付より)                                                                                                    |  |
| 納入月 月2桁(初期表示はPCのシステム日付より)                                                                                                    |  |
| 税区分 外税が初期表示(基本的に外税のみですので、変更しない)                                                                                                    |  |
| ・ファンクション機能(発行機能のみ)                                                                                                    |  |
| PF1 → 画面データの全発行                                                                                                    |  |
| PF2 → カーソル行のみの行発行                                                                                                    |  |
| PF7 → 行複写                                                                                                    |  |
| PF10 → 終了                                                                                                    |  |
|                                                                                                    |  |

#### 2. 発行処理(明細項目)

①標準値札バーコード2段の場合

| 2 0mniTag21 - ①標準値札バーコード2段 (M96XX)                       |    |
|----------------------------------------------------------|----|
| ファイル(E) 編集(E) 表示(V) 発行(P) ツール(T) ヘルブ(H)                  |    |
| 全発行(F1) 行発行(F2) 呼出し(F3) 登録(F4) キー参照(F11) 上書き(W)          |    |
| 行削除(F5)  全削除(F6)  行複写(F7)  テーブル(F8)  閉じる(F10)  選択発行(F12) |    |
| <mark>近鉄2014標準値札バー2段</mark>                              |    |
| 【札穫】                                                     |    |
| 02 標準02号ブロバー 1:買取1 14 02 1:外税                            |    |
|                                                          |    |
| │ 品目 │ 連番 │ C/D │ 売価 │ 取引先品番 │ 枚数 │                      |    |
|                                                          |    |
|                                                          |    |
|                                                          |    |
|                                                          |    |
|                                                          |    |
|                                                          |    |
|                                                          |    |
|                                                          |    |
|                                                          |    |
|                                                          |    |
| 札種 テーフル参照[標準値札種2段]→[札種名] キー項目                            | 11 |

・機能:明細項目の入力を行います。

| •処理: | 品目              | 品目            | 1コード数字4桁                       |
|------|-----------------|---------------|--------------------------------|
|      | 連番              | 連著            | 香コード数字4桁                       |
|      | C∕D             | 数日            | ₽1桁(売場区分・品目・連番より計算されたチェックデジット) |
|      | 売価              | 数日            | ≥7桁入力 未入力はエラー                  |
|      | 取引先品番           | 取引            | 先品番任意最大半角16桁                   |
|      | 枚数              | 数日            | ≥4桁入力 1~9999以外エラー              |
| ・ファン | <b>ックション機</b> 能 | 色(発行          | う機能のみ)                         |
|      | P F 1           | $\rightarrow$ | 画面データの全発行                      |
|      | P F 2           | $\rightarrow$ | カーソル行のみの行発行                    |
|      | P F 5           | $\rightarrow$ | 行削除                            |
|      | P F 7           | $\rightarrow$ | 行複写                            |
|      | PF10            | $\rightarrow$ | 終了                             |

PF12 → 選択行のみ行発行(選択は行先頭の枠をクリック)

#### ②標準値札バーコード3段場合

| 🚟 OmniTag21 - ②標準値札バーコード3段 (M96XX)                                    |  |
|-----------------------------------------------------------------------|--|
| ファイル(E) 編集(E) 表示(V) 発行(P) ツール(I) ヘルブ(H)                               |  |
| 全発行(F1) 行発行(F2) 呼出し(F3) 登録(F4) キー参照(F11) 上書き(W)                       |  |
| 行削除(F5)  全削除(F6)  行複写(F7)  テーフル(F8)  閉じる(F10)  選択発行(F12)              |  |
| 近鉄2014標準値札バー3段<br>1.1<br>1.1<br>1.1<br>1.1<br>1.1<br>1.1<br>1.1<br>1. |  |
|                                                                       |  |
| □ 品目 連番 C/D 属性 売価 取引先品番 枚数                                            |  |
|                                                                       |  |
|                                                                       |  |
|                                                                       |  |
|                                                                       |  |
|                                                                       |  |
|                                                                       |  |
|                                                                       |  |
| 札種 テーブル参照[標準値札種3段]→[札種名] キー項目                                         |  |

・機能:明細項目の入力を行います。

| •処理: | 品目    | 品目コード数字4桁                       |
|------|-------|---------------------------------|
|      | 連番    | 連番コード数字4桁                       |
|      | C/D   | 数字1桁(売場区分・品目・連番より計算されたチェックデジット) |
|      | 売価    | 数字最大7桁入力 未入力はエラー                |
|      | 属性    | 数字4桁入力                          |
|      | 取引先品番 | 取引先品番任意最大半角16桁                  |
|      | 枚数    | 数字最大4桁入力                        |

・ファンクション機能(発行機能のみ)

| P F 1 | $\rightarrow$ | 画面データの全発行               |
|-------|---------------|-------------------------|
| P F 2 | $\rightarrow$ | カーソル行のみの行発行             |
| P F 5 | $\rightarrow$ | 行削除                     |
| P F 7 | $\rightarrow$ | 行複写                     |
| PF10  | $\rightarrow$ | 終了                      |
| PF12  | $\rightarrow$ | 選択行のみ行発行(選択は行先頭の枠をクリック) |
|       |               |                         |

③短縮値札バーコード無しの場合

| 🚟 OmniTag21 - @短縮値札パト  | -コード無し (M96XX)                                                                                                    |   |
|------------------------|----------------------------------------------------------------------------------------------------|---|
| ファイル(E) 編集(E) 表示(V) 発行 | <ul><li>(P) ツール(T) ヘルプ(H)</li></ul>                                                                                                    |   |
| 全発行(F1) 行発行(F2) 呼出し    | (F3) 登録(F4)<br>キー参照(F11) 上書き(W)                                                                                                    |   |
| 行削除(F5) 全削除(F6) 行複写    | (F7) テーブル(F8) 閉じる(F10) 選択発行(F12)                                                                                                    |   |
| 札穫。<br>02<br>標準02号ブロ   | びたしまでの14短縮値札バー無し<br>「「「「「「「「「「「」」」」。<br>「「」」「「」」」。<br>「「」」」。<br>「「」」」。<br>「」」」。<br>「」」」。<br>「」」」。<br>「」」」。<br>「」」」。<br>「」」」。<br>「」」」。<br>「」」」。<br>「」」、<br>「」」、<br>「」」、<br>「」」、<br>「」」、<br>「」」、<br>「」、<br>「 |   |
|                        |                                                                                                    |   |
|                        | □ 品目 連番 C/D 売価 短縮 枚数                                                                                                    |   |
|                        |                                                                                                    |   |
|                        |                                                                                                    |   |
|                        |                                                                                                    |   |
|                        |                                                                                                    |   |
|                        |                                                                                                    |   |
|                        |                                                                                                    |   |
| 札種                     | テーフル参照[短縮値札種]→[札種名] キー項目                                                                                                    | 1 |

- ・機能:明細項目の入力を行います。
- ・処理:品目 品目コード数字4桁
  - 連番 連番コード数字4桁
    - C/D 数字1桁(売場区分・品目・連番より計算されたチェックデジット)
    - 売価 数字最大7桁入力 未入力はエラー
    - 短縮 数字3桁入力
    - 枚数 数字最大4桁入力
- ・ファンクション機能(発行機能のみ)

| PF1   | $\rightarrow$ | 画面データの全発行               |
|-------|---------------|-------------------------|
| PF2   | $\rightarrow$ | カーソル行のみの行発行             |
| P F 5 | $\rightarrow$ | 行削除                     |
| PF7   | $\rightarrow$ | 行複写                     |
| PF10  | $\rightarrow$ | 終了                      |
| PF12  | $\rightarrow$ | 選択行のみ行発行(選択は行先頭の枠をクリック) |

#### 初期設定

発行画面ヘッダの初期表示設定。

| [2] OmniTag21 - ①標準値札バーコード2段(M96X00     [3]     [3]     [4]     [4]     [4]     [4]     [4]     [4]     [4]     [4]     [4]     [4]     [4]     [4]     [4]     [4]     [4]     [4]     [4]     [4]     [4]     [4]     [4]     [4]     [4]     [4]     [4]     [4]     [4]     [4]     [4]     [4]     [4]     [4]     [4]     [4]     [4]     [4]     [4]     [4]     [4]     [4]     [4]     [4]     [4]     [4]     [4]     [4]     [4]     [4]     [4]     [4]     [4]     [4]     [4]     [4]     [4]     [4]     [4]     [4]     [4]     [4]     [4]     [4]     [4]     [4]     [4]     [4]     [4]     [4]     [4]     [4]     [4]     [4]     [4]     [4]     [4]     [4]     [4]     [4]     [4]     [4]     [4]     [4]     [4]     [4]     [4]     [4]     [4]     [4]     [4]     [4]     [4]     [4]     [4]     [4]     [4]     [4]     [4]     [4]     [4]     [4]     [4]     [4]     [4]     [4]     [4]     [4]     [4]     [4]     [4]     [4]     [4]     [4]     [4]     [4]     [4]     [4]     [4]     [4]     [4]     [4]     [4]     [4]     [4]     [4]     [4]     [4]     [4]     [4]     [4]     [4]     [4]     [4]     [4]     [4]     [4]     [4]     [4]     [4]     [4]     [4]     [4]     [4]     [4]     [4]     [4]     [4]     [4]     [4]     [4]     [4]     [4]     [4]     [4]     [4]     [4]     [4]     [4]     [4]     [4]     [4]     [4]     [4]     [4]     [4]     [4]     [4]     [4]     [4]     [4]     [4]     [4]     [4]     [4]     [4]     [4]     [4]     [4]     [4]     [4]     [4]     [4]     [4]     [4]     [4]     [4]     [4]     [4]     [4]     [4]     [4]     [4]     [4]     [4]     [4]     [4]     [4]     [4]     [4]     [4]     [4]     [4]     [4]     [4]     [4]     [4]     [4]     [4]     [4]     [4]     [4]     [4]     [4]     [4]     [4]     [4]     [4]     [4]     [4]     [4]     [4]     [4]     [4]     [4]     [4]     [4]     [4]     [4]     [4]     [4]     [4]     [4]     [4]     [4]     [4]     [4]     [4]     [4]     [4]     [4]     [4]     [4]     [4]     [4]     [4]     [4]     [4]     [4]     [4] | IX   |
|----------------------------------------------------------------------------------------------------|------|
| ファイル(E) 編集(E) 表示(V) 発行(E) ツール(T) ヘルブ(H)                                                                                                    |      |
| ▲ 全発行(F1) 行発行(F2) 呼出し(F3) 参照テーブル編集(①<br>由ロットフェイル(2) 上書き(W)                                                                                                    |      |
| 行削除(F5)  全削除(F6)  行複写(F7)                                                                                                    |      |
| □□□□□□□□□□□□□□□□□□□□□□□□□□□□□□□□□□□□                                                                                                    |      |
| プリンタコンフィギュレーション(P)                                                                                                    |      |
| テキストデータインボート ②                                                                                                    |      |
|                                                                                                    |      |
|                                                                                                    |      |
|                                                                                                    |      |
| <u>札種</u> , 札種名 <u>店</u> 類別 売場区分 取引形態 ₩ 納入年 納入月 税区分                                                                                                    |      |
| 02 標準02号ブロバー 1:買取1 13 04 1:外税                                                                                                    |      |
|                                                                                                    |      |
| │ 品目 │ 連番 │ C/D │ 売価 │ 取引先品番 │ 枚数 │                                                                                                    |      |
|                                                                                                    |      |
|                                                                                                    |      |
|                                                                                                    |      |
|                                                                                                    |      |
|                                                                                                    |      |
|                                                                                                    |      |
|                                                                                                    |      |
|                                                                                                    |      |
|                                                                                                    |      |
|                                                                                                    |      |
|                                                                                                    |      |
| 札裡 テーブル参照【標準値札種2段」→「札種名」 キー項目                                                                                                    | _//_ |

値札発行画面のメニューの参照テーブルの編集(T)をクリックする。

#### (図2)

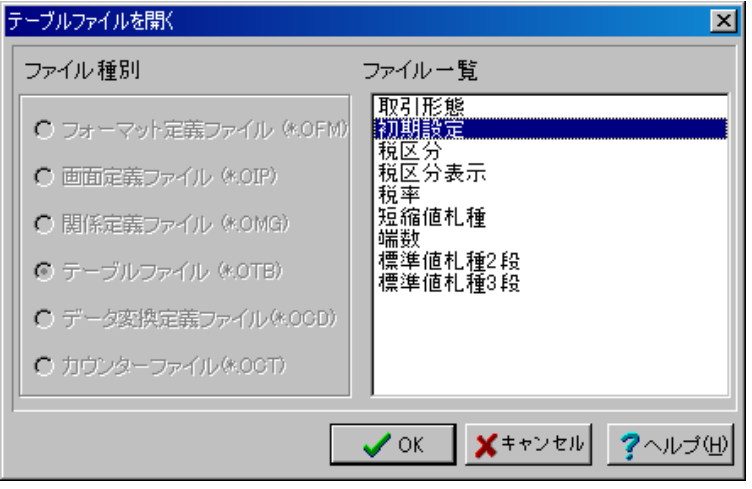

テーブルファイル開くウィンドウから初期設定をダブルクリックし、テーブルを開きます。

(図3)

| 参照テーブル編集:初期設定OTB 🛛 🔀 |                                       |  |  |  |
|----------------------|---------------------------------------|--|--|--|
| 検索キー                 | 値                                     |  |  |  |
| ▶初期取引形態              | 1                                     |  |  |  |
| 初期税区分                | 1                                     |  |  |  |
|                      | 02                                    |  |  |  |
| 初期標準値札種2段            | 02                                    |  |  |  |
| ──初期標準値札種3段          | 01                                    |  |  |  |
|                      |                                       |  |  |  |
|                      | · · · · · · · · · · · · · · · · · · · |  |  |  |
|                      | <u> </u> 開じる(©) <mark>?</mark> ヘルプ(H) |  |  |  |

※ 初 期 税 区 分 は 外 税 の み で す の で 、 " 1 " の ま ま 変 更 し な い で 下 さ い 。

税率計算関連テーブル

 ① 発行画面より、ツール(T)→参照テーブル編集(T)と順にクリックし、テーブルファイルを開くウィンドウのファイルー 覧から、『税率』テーブルを開くと下のようになります。値欄に税率を入力し これにより税率変更できます。

| 参照テーブル編集: 税率.OTB   | ×                 |
|--------------------|-------------------|
| 検索キー値              |                   |
| ▶ <mark>1</mark> 5 |                   |
|                    |                   |
|                    |                   |
|                    |                   |
|                    |                   |
|                    |                   |
|                    |                   |
|                    |                   |
| × × × + + + × × ×  |                   |
|                    | 👖 閉じる(図) 孝 ヘルゴ(出) |

② ①と同様にして、テーブルファイルを開くウィンドウのファイル一覧から、『端数』テーブルを開くと、下のようにな

ります。値欄に"0":小数点以下切捨て "50":小数点以下四捨五入 "99":小数点以下切上げになります。

| <u>×</u>        |
|-----------------|
|                 |
|                 |
|                 |
|                 |
|                 |
|                 |
|                 |
|                 |
|                 |
|                 |
|                 |
|                 |
|                 |
| 閉じる(©) 孝 ヘルブ(H) |
|                 |

## <u>その他仕様</u>

#### 1. 値札種類リスト

| 呼称   | 用紙名                                           | 縦サイズ             | 横サイズ               | 備考    |  |
|------|-----------------------------------------------|------------------|--------------------|-------|--|
| 標準1号 | $\Box$ $\Box$ $\Box$ $\Box$ $J$ $I$ $S$ 1 2   | 6 Omm            | 3 7 mm             | カット有り |  |
| 標準2号 | $\Box$ $\Box$ $\Box$ $\Box$ $J$ $I$ $S$ 1 1   | $4~0\mathrm{mm}$ | 3 7 mm             | カット有り |  |
| 標準3号 | $\Box \Box \Box D E P 0 3$                    | 4 4  mm          | $4 1  \mathrm{mm}$ | カット無し |  |
| 標準4号 | $\Box$ $\Box$ $\Box$ $\Box$ $J$ $I$ $S$ 1 $O$ | $2~5{ m mm}$     | $3\ 2{ m mm}$      | カット有り |  |
| 標準5号 | $\Box \Box \Box D E P 0 5$                    | $29\mathrm{mm}$  | 36mm               | カット無し |  |
| 標準6号 | $\Box$ $\Box$ $\Box$ $\Box$ $J$ $I$ $S$ 2 1   | 4 4  mm          | $4 1  \mathrm{mm}$ | カット無し |  |
| 標準7号 | $\Box$ $\Box$ $\Box$ $\Box$ $J$ $I$ $S$ 2 $O$ | $29\mathrm{mm}$  | 36mm               | カット無し |  |
| 標準9号 |                                               | 6 3 mm           | 4 1 mm             | カット無し |  |

#### 2. 標準·短縮値札札種表

| 札種 | 札種名      | 札種 | 札種名     | 処理①        | 処理②        | 処理③        |
|----|----------|----|---------|------------|------------|------------|
| 01 | 標準1号プロパー | 91 | 標準1号セール | 0          | $\bigcirc$ |            |
| 02 | 標準2号プロパー | 92 | 標準2号セール | $\bigcirc$ |            | $\bigcirc$ |
| 03 | 標準3号プロパー | 93 | 標準3号セール | 0          |            | 0          |
| 04 | 標準4号プロパー | 94 | 標準4号セール |            |            | 0          |
| 05 | 標準5号プロパー | 95 | 標準5号セール |            |            | 0          |
| 06 | 標準6号プロパー | 96 | 標準6号セール | 0          |            | 0          |
| 07 | 標準7号プロパー | 97 | 標準7号セール |            |            | $\bigcirc$ |
| 09 | 標準9号プロパー | 99 | 標準9号セール | 0          | 0          |            |

#### <u>ソフトウェアトラブル発生時のご連絡先</u>

「操作方法がわからない」「トラブルが解消しない」など、本システムについ てご不明な点がありましたら、下記の部署まで添付のFAX質問用紙にてお問 い合わせください。

# オカベマーキングシステム株式会社 技術部 システム課 FAX 03-3356-0716

受付時間:AM9:00~PM5:30 営業日:毎週月曜日~金曜日(年末年始祝日を除く) ==近鉄2014 FAX質問書 ==

年 月 日

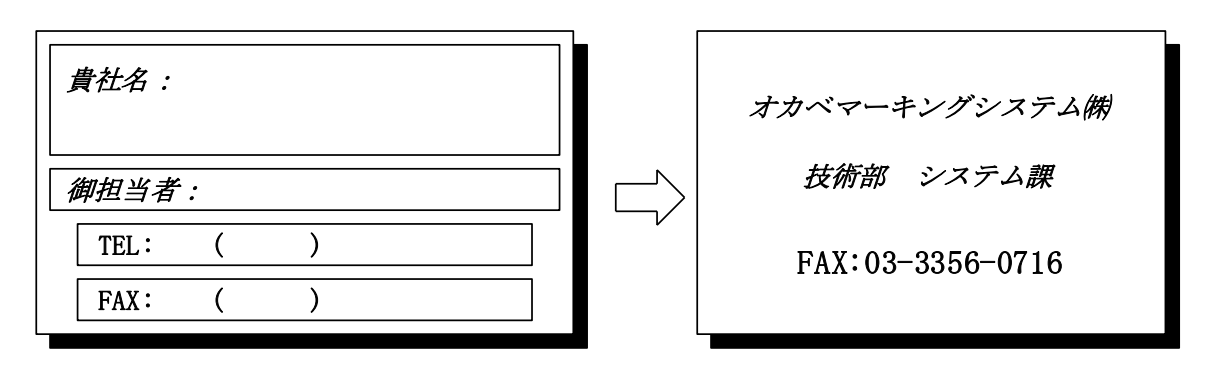

| パソコンのメーカー名 |                          |
|------------|--------------------------|
| パソコンの機種名   |                          |
|            | □M-96XX (II) シリーズ □Xi320 |
| プリンタの機種名   | $\Box M - 9 8 2 0$       |
| 用紙名        | 百貨店標準(    )号             |

お問合せ内容: